# **OSoennecken**

SoProcure

Release 5.65: Releasenotes

Stand per 09.05.2022

# Inhalt

| 1. Äl  | NDERUNGEN / CHANGE REQUESTS              | 3 |
|--------|------------------------------------------|---|
| 1.1 So | oConnect Dashboard                       | 3 |
| 1.1.1  | Kataloge ohne Zuordnung                  | 4 |
| 1.1.2  | Kataloge mit identischen Dateien         | 4 |
| 1.1.3  | Kunden ohne Bestellungen seit 1 Jahr     | 4 |
| 1.1.4  | Kunden ohne jegliche Bestellung          | 5 |
| 1.2 N  | euerungen in der Katalogliste            | 6 |
| 1.3 No | euerungen auf der Kunden Seite           | 7 |
| 1.4 No | euerungen auf der Lieferanten Seite      | B |
| 1.5 No | euerungen auf der Lieferant-Kunden Seite | B |
| 1.6 No | euerungen auf der Kunden-Lieferant Seite | 9 |

# 1. Änderungen / Change Requests

# 1.1 SoConnect Dashboard

Das neue Dashboard auf der SoConnect Startseite zeigt Fachhändlern vier Werte zur Qua-

lität des Datenbestandes an.

| o.CON                                 | INEC <sup>-</sup>                                                             | Hilfe<br>Tel.:<br>E-M<br>Onli | e zur Sho<br>0201 / 6<br>ail: <u>so.sh</u><br>ne: <u>wms.</u> | padministra<br>1307 40<br>op@soenn<br>soennecke | tion<br>ecken.de<br>1.de  |        | Syste<br>Hand    | emversion<br>dbuch:  | SoProcure<br>SoComme<br>© Soenne<br>www.soen | e 1.0 - 19<br>erce 5.9<br>ecken eG 20<br>mecken.info | 03-2021<br>/hilfe                                                                                                    | Sie sind a<br>Lieferant:<br>Mitarbeiter | soenne<br>soenne<br>MJanz I            | t als:<br>ckender<br>MJanz                              | mo                                    |                                                                                    |          |
|---------------------------------------|-------------------------------------------------------------------------------|-------------------------------|---------------------------------------------------------------|-------------------------------------------------|---------------------------|--------|------------------|----------------------|----------------------------------------------|------------------------------------------------------|----------------------------------------------------------------------------------------------------|-----------------------------------------|----------------------------------------|---------------------------------------------------------|---------------------------------------|------------------------------------------------------------------------------------|----------|
| Logout 🛛 📕 Start                      | seite 🧮 Lieferan                                                              | iten 📕 Ku                     | Inden                                                         | Benut                                           | zer 📕 I                   | mporte | <b>–</b> s       | Statistik            | 📕 Date                                       | npflege 📕                                            | ÄndHist.                                                                                                    | 📕 Mail                                  | Ĩ                                      | Servio                                                  | ce                                    |                                                                                    |          |
| illkommen<br>e befinden sich in der L | ieferantenansicht. Ih                                                         | ır aktueller S                | Status ist                                                    | Fachhänd                                        | ler                       |        |                  |                      |                                              |                                                      |                                                                                                    |                                         |                                        |                                                         |                                       |                                                                                    |          |
| Kataloge ohne K                       | undenzuordnung                                                                |                               | Katalo:<br>(d                                                 | ge mit ider<br>lavon tägli                      | tischen Da<br>ch geplant) | teien  |                  | Kunde                | n ohne Bes<br>(davon mi                      | stellung sei<br>it Planung)                          | t 1 Jahr                                                                                                    |                                         | Kunden o<br>(da                        | hne jeg<br>won mit                                      | gliche Be<br>t Planun                 | stellung<br>g)                                                                     |          |
| 1                                     | 4                                                                             |                               |                                                               | 4                                               | 4)                        |        |                  |                      | 6                                            | (5)                                                  |                                                                                                    |                                         |                                        | 15                                                      | (3)                                   |                                                                                    |          |
| tern nach:<br>zeigen: offene          | Punkte                                                                        |                               |                                                               | •                                               |                           |        |                  |                      |                                              |                                                      |                                                                                                    |                                         |                                        |                                                         |                                       |                                                                                    |          |
| nde:                                  |                                                                               |                               |                                                               | -                                               |                           |        |                  |                      |                                              |                                                      |                                                                                                    |                                         |                                        |                                                         |                                       |                                                                                    |          |
| nde:<br>tum von:                      |                                                                               | bis:                          |                                                               |                                                 |                           |        |                  |                      |                                              |                                                      |                                                                                                    |                                         | Filtern                                |                                                         | All                                   | e Anzeiger                                                                         | 6        |
| itum von:                             |                                                                               | bis:                          |                                                               |                                                 |                           |        |                  |                      |                                              |                                                      |                                                                                                    |                                         | Filtern                                |                                                         | All                                   | e Anzeiger                                                                         |          |
| inde:                                 |                                                                               | bis:                          |                                                               | Nachnam                                         | e Vorna                   | me F   | PLZ C            | Ort                  |                                              | Strasse                                              | a construction of the second second se | Anlag                                   | Filtern<br>jedatum                     | Letzer                                                  | All                                   | e Anzeiger                                                                         |          |
| itum von:                             |                                                                               | bis:                          |                                                               | Nachnan<br>SAPTestu<br>SAPSOP                   | ve Vorna<br>ser<br>S      | me F   | PLZ C            | Ditt                 |                                              | Strasse<br>Prinz-Fri<br>ohne<br>Datensp              | edrich-Str. 2i                                                                                                    | Anlaç<br>Se,                            | Filtern                                | Letzer<br>16.06<br>06.08                                | All<br><b>r Login</b><br>2020<br>2020 | e Anzeiger<br>Bearbeit<br>Bearbeit                                                 | en<br>en |
| inde:                                 |                                                                               | bis:                          |                                                               | Nachnan<br>SAPTestu<br>SAPSOP                   | e Vorna<br>ser<br>ŝ       | me F   | PLZ C<br>45257 E | Drt<br>Essen         |                                              | Strasse<br>Prinz-Fri<br>ohne<br>Datensp              | edrich-Str. 2:<br>eicherung                                                                                                    | Anlag<br>Be,                            | Filtern                                | Letzer<br>16.06.<br>06.08                               | All<br>2020<br>2020                   | e Anzeiger<br>Bearbeit<br>Bearbeit                                                 | en<br>en |
| Inde::                                | Nummer D                                                                      | bis:                          | Benutz                                                        | Nachnan<br>SAPTestu<br>SAPSOP                   | e Vorna<br>ser<br>S       | me F   | PLZ C            | Drt                  |                                              | Strasse<br>Prinz-Fri<br>ohne<br>Datensp              | edrich-Str. 2:<br>eicherung                                                                                                    | Anlag<br>Se,                            | Filtern                                | Letzer<br>16.06.<br>06.08.                              | All<br>2020<br>2020                   | e Anzeiger<br><u>Bearbeil</u><br>Bearbeil                                          | en<br>en |
| inde:                                 | Nummer Da<br>727 22                                                           | bis:                          | Benutz                                                        | Nachnan<br>SAPTestu<br>SAPSOP                   | e Vorna<br>ser<br>S       | ime B  | PLZ C            | D <b>rt</b><br>Essen |                                              | Strasse<br>Prinz-Fri<br>Datensp                      | edrich-Str. 2i                                                                                                    | Anlaş<br>Be,                            | Filtern<br>gedatum<br>St<br>off        | Letzer<br>16.06.<br>06.08.<br>atus                      | All<br>2020<br>2020                   | e Anzeiger<br>Bearbeil<br>Bearbeil<br>Bearbeil                                     |          |
| Inde:                                 | Nummer D<br>727 22<br>11<br>726 22<br>11                                      | bis:                          | Benutz                                                        | Nachnan<br>SAPTestu<br>SAPSOP                   | e Vorna<br>ser<br>S       | me F   | PLZ 0            | Drt                  |                                              | Strasse<br>Prinz-Fri<br>ohne<br>Datensp              | edrich-Str. 2:                                                                                                    | Anlag<br>Je,                            | Filtern<br>jedatum<br>St<br>off        | Letzer<br>16.06<br>06.08<br>atus<br>fen                 | All<br>2020<br>2020                   | e Anzeiger<br>Bearbeit<br>Bearbeit<br>Bearbeit<br>Bearbeit                         |          |
| Inde:                                 | Nummer D<br>727 22<br>11<br>726 22<br>11<br>678 05<br>16                      | bis:                          | Benutz<br>Herr De                                             | Nachnan<br>SAPTestu<br>SAPSOP<br>er             | e Vorna<br>ser<br>S       | me F   | PLZ C            | Ort<br>Essen         |                                              | Strasse<br>Prinz-Fri<br>ohne<br>Datensp              | edrich-Str. 2i                                                                                                    | Anlag<br>Be,                            | Filtern<br>gedatum<br>St<br>off<br>off | Letzer<br>16.06.<br>06.08.<br>atus<br>fen<br>fen        | All<br>2020<br>2020                   | e Anzeiger<br>Bearbeit<br>Bearbeit<br>Bearbeit<br>Bearbeit                         |          |
| Inde:                                 | Nummer D8<br>727 22<br>726 22<br>11<br>726 22<br>15<br>678 05<br>16<br>677 05 | bis:                          | Benutz<br>Herr De<br>Herr De                                  | Nacinan<br>SAPTestu<br>SAPSOP<br>er<br>mo       | ie Vorna<br>ser<br>S      | me ß   | PLZ C            | Drt                  |                                              | Strasse<br>Prinz-Fri<br>ohne<br>Datensp              | edrich-Str. 2i                                                                                                    | Anlag<br>Be,                            | Filtern<br>jedatum<br>St<br>off<br>off | Letzer<br>16.06.<br>06.08.<br>atus<br>fen<br>fen<br>fen | All<br>2020<br>2020                   | e Anzeiger<br>Bearbeit<br>Bearbeit<br>Bearbeit<br>Bearbeit<br>Bearbeit<br>Bearbeit |          |

## 1.1.1 Kataloge ohne Zuordnung

Der erste Wert zeigt die Anzahl der Kataloge an, denen kein Kunde zugeordnet ist. Ist der angezeigte Wert größer Null, so gelangt man per Klick zur gefilterten Katalogliste. Durch die vorselektierte Filterung werden in der Katalogliste nur Kataloge ohne Kundenzuordnung angezeigt.

#### 1.1.2 Kataloge mit identischen Dateien

Der zweite Wert zeigt die Anzahl an Katalogen, für die eine Importplanung mit identischen Importdateien hinterlegt ist. Ist der angezeigte Wert größer Null, so gelangt man per Klick zur neuen Importdateien Übersichtsseite:

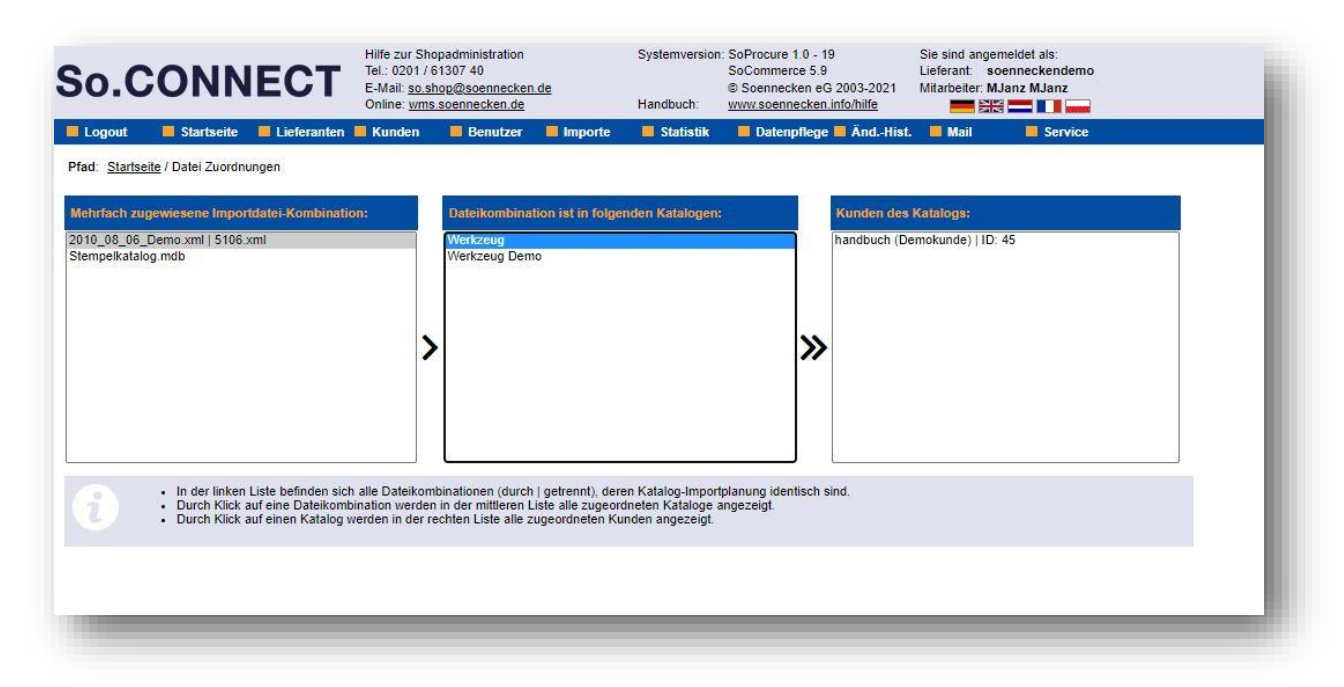

Die neue Seite zeigt 3 Listen an. In der linken Liste befinden sich alle Import-Dateikombinationen (durch | getrennt), die mehr als einmal in Katalog-Importplanung verwendet werden. Die mittlere Liste zeigt alle Kataloge zur in der linken Liste ausgewählten Dateikombination an. Die rechte Liste zeigt alle zugeordneten Kunden zum in der mittleren Liste ausgewählten Katalog an

#### 1.1.3 Kunden ohne Bestellungen seit 1 Jahr

Der dritte Wert zeigt die Anzahl an Kunden ohne Bestellungen seit 1 Jahr. Ist der angezeigte Wert größer Null, so gelangt man per Klick zur gefilterten Kundenliste. Durch die vorselektierte Filterung werden in der Kundenliste nur Kunden ohne Bestellung seit 1 Jahr angezeigt.

# 1.1.4 Kunden ohne jegliche Bestellung

Der vierte Wert zeigt die Anzahl an Kunden ohne Bestellungen seit Anlage. Ist der angezeigte Wert größer Null, so gelangt man per Klick zur gefilterten Kundenliste. Durch die vorselektierte Filterung werden in der Kundenliste nur Kunden ohne Bestellung seit Anlage angezeigt.

# 1.2 Neuerungen in der Katalogliste

Die Katalogliste unter "Importe -> Kataloge" wurde überarbeitet.

| 60      | .CONNECT                       | Tel.: 0201 / 6<br>E-Mail: <u>so.sh</u><br>Online: <u>wms</u> | 1307 40<br>op@soennecken<br>soennecken.de | <u>de</u> | Handbuch:   | © Soennecken | 5.9<br>eG 2003-2021<br><u>en.info/hilfe</u> | Lieferant: soen<br>Mitarbeiter: MJan | neckendemo<br>z MJanz |         |   |
|---------|--------------------------------|--------------------------------------------------------------|-------------------------------------------|-----------|-------------|--------------|---------------------------------------------|--------------------------------------|-----------------------|---------|---|
| Log     | out 📕 Startseite 📕 Lieferanten | 📕 Kunden                                                     | 📕 Benutzer                                | 📕 Importe | 📕 Statistik | 📕 Datenpfle  | ge 📕 ÄndHist.                               | 📕 Mail                               | E Service             |         |   |
| Pfad: 3 | Startseite / Importe: Kataloge |                                                              |                                           |           |             |              |                                             |                                      |                       |         |   |
|         | Kataloge Vorlagen              |                                                              |                                           |           |             |              |                                             |                                      |                       |         |   |
|         |                                |                                                              |                                           |           |             |              |                                             |                                      |                       |         |   |
| Filtern | nach:                          |                                                              |                                           |           |             |              |                                             |                                      |                       |         |   |
| Katalog | iname:                         |                                                              |                                           | Filtern   | Alle anze   | igen         |                                             |                                      |                       |         |   |
| Kunden  | zuordnungen: ohne Zuordnung    |                                                              | <u> </u>                                  |           |             |              |                                             |                                      |                       |         |   |
| Seite 1 | von 1 I+ ← 1 → →I 2            |                                                              |                                           |           |             |              | 3                                           |                                      |                       | Neu     |   |
| Nr.     | Katalogname                    |                                                              |                                           |           | Li          | eferant      | Anzahl Kunder                               | Anzahl Artik                         | el Anfragen           | katalog |   |
| 110     | Formulare                      |                                                              |                                           |           | so          | enneckendemo | 0                                           | 1                                    |                       |         | Û |
| 310     | Kalendernews 2018              |                                                              |                                           |           | sc          | enneckendemo | 0                                           | 300                                  |                       |         | Û |
| 311     | Neuer Katalog 311              |                                                              |                                           |           | so          | enneckendemo | 0                                           | 0                                    |                       |         | 0 |
| 312     | Neuer Katalog 312              |                                                              |                                           |           | so          | enneckendemo | 0                                           | 0                                    |                       |         | Û |
| 313     | Neuer Katalog 313              |                                                              |                                           |           | so          | enneckendemo | 0                                           | 0                                    |                       | []      |   |
| 301     | OCI Stempel                    |                                                              |                                           |           | sc          | enneckendemo | 0                                           | 416                                  |                       | []      |   |
| 303     | Sammelartikel                  |                                                              |                                           |           | so          | enneckendemo | 0                                           | 5                                    |                       |         |   |
| 157     | Schweitzer-Katalog             |                                                              |                                           |           | sc          | enneckendemo | 0                                           | 0                                    |                       | []      |   |
| 308     | Soennecken Pool Test           |                                                              |                                           |           | sc          | enneckendemo | 0                                           | 30401                                |                       |         | Û |
| 14      | Stempel                        |                                                              |                                           |           | sc          | enneckendemo | 0                                           | 33                                   |                       | []      |   |
| 300     | Testkatalog Importplanung      |                                                              |                                           |           | sc          | enneckendemo | 0                                           | 0                                    |                       |         |   |
| 104     | Visitenkarten TP               |                                                              |                                           |           | sc          | enneckendemo | 0                                           | 42                                   |                       | [       |   |
| 154     | Visitenkarten-Katalog          |                                                              |                                           |           | sc          | enneckendemo | 0                                           | 10                                   |                       |         |   |
| 260     | Visucom Test                   |                                                              |                                           |           | sc          | enneckendemo | 0                                           | 2                                    |                       | [       |   |
| 144     | Werkzeug Demo                  |                                                              |                                           |           | sc          | enneckendemo | 0                                           | 4141                                 |                       |         |   |
|         | Wintermann Liinco              |                                                              |                                           |           | 50          | enneckendemo | 0                                           | 0                                    |                       |         | m |

- 1. Es ist ein neuer Kundenzuordnungen Filter implementiert worden. Dieser ermöglicht das Filtern der Katalogliste nach Katalogen mit und ohne Kundenzuordnungen
- 2. Die Blättern-Schalter wurden modernisiert und um die Anzeige der Seitennummer der aktuell dargestellten Seite erweitert
- 3. Die Katalogliste wurde um neue Spalten erweitert: Anzahl Kunden, Anzahl Artikel und eine Spalte mit der Löschen-Schaltfläche

Die Spalte zum Auswählen von Katalogen und die Spalte Katalogversion wurden entfernt

Die Reihenfolge der Katalogname-Spalte ist mit der Lieferant-Spalte getauscht worden

- 4. Das Löschen von Katalogen erfolgt nun über die "Mülltonnen"-Schaltfläche.
- 5. Die Kataloglöschung erfolgt in der Regel im Nachtlauf. Ist eine Kataloglöschung als Auftrag angelegt, so ist dies durch das "Uhr"-Symbol angezeigt

Der Bestätigungsdialog beim Löschen eines Katalogs wurde modernisiert und wird nun als Popup dargestellt:

|                | Katalog Jöschon                                            |           |                   |
|----------------|------------------------------------------------------------|-----------|-------------------|
| demo           | Ratalog loscileli                                          |           | 2                 |
| demo           | Wollen Sie den Katalog Neuer Katalog 312 wirklich löschen? |           |                   |
| lemo           | Der Katalog ist 0 Kunden zugeordnet.                       |           |                   |
| demo           |                                                            |           |                   |
|                |                                                            | Abbrooken | Endaültia löschen |
| demo           |                                                            | Abbrechen | 9                 |
| ndemo<br>ndemo | ر <u>س</u>                                                 | Abbrechen |                   |

# 1.3 Neuerungen auf der Kunden Seite

| 0.0               | JOINIE                 | Conline: wms.soennec             | inecken de<br>ien de   | Handbuch:        | © Soenneck   | ecken info/hilfe        | eiter: MJanz | MJanz                   |          |
|-------------------|------------------------|----------------------------------|------------------------|------------------|--------------|-------------------------|--------------|-------------------------|----------|
| Logout            | 📕 Startseite 📕 I       | Lieferanten 📕 Kunden 🛛 📕 Ber     | utzer 🧧 Importe        | 📕 Statistik      | 📕 Daten      | oflege 📕 ÄndHist. 🛛 📕 M | ail          | Service                 |          |
| ad: <u>Starts</u> | seite / Kunden         |                                  |                        |                  |              |                         |              |                         |          |
| iltern na         | ch:                    |                                  |                        |                  |              |                         |              |                         |          |
| inde:             | Nr., Synonym oder Na   | ame 1 Kundennumme                | r: Kundennr. bei soeni | neckendemo       | - F          | Filtern Alle anzei      | gen          |                         |          |
| estellunger       | n:                     | <u> </u>                         | S                      |                  |              |                         |              |                         |          |
| indenart:         | alle Kunden            | ✓ Lieferant:                     |                        | 3                | ~            |                         |              | Gesamtliste             | anzeiger |
| Alle mar          | rkieren Markieru       | ing aufheben                     |                        |                  | 0 von 22 Kur | iden sind markiert      | 2 Seite      | e 1 von 2 🖊 🔶 1 1 2     | · + +    |
| NE                | Synonym 0 3            | Name 1                           |                        | Kundennr.        | bei Anzah    | Anlagedatum 4           | Planung      | Letzte Bestellung       |          |
|                   |                        | CIS GmbH                         |                        | soennecke        | ndemo Liefer | anten 10.01.2003.14:06  | vorhander    | 08 11 2006 07:44        | Login    |
| 1 44              | Demo                   | Soennecken eG                    |                        | 4711             | - 11         | 29 12 2004 10:44        | ~            | 17 09 2020 12:34        | Locin    |
| 53                | DemoShon24 de          | Soennecken eG                    |                        |                  | 6            | 11 02 2019 14:44        |              | 12 03 2010 13:27        | Login    |
| 1 40              | Guckshop               | Soennecken eG                    |                        |                  | 5            | 22 02 2017 13:27        |              | 12.03.2013 13.27        | Login    |
| ) 45              | handbuch               | Demokunde                        |                        | 4711             | 6            | 11 08 2016 12:05        | ž            | 17 07 2018 11 32        | Login    |
| 54                | Neuer Kunde 54         | Test GmbH                        |                        |                  | 5            | 29.04.2022 12:39        |              | 17.07.2010 11.32        | Login    |
| 55                | Neuer Kunde 55         | Test GmbH                        |                        |                  | 5            | 29.04.2022 12:33        |              |                         | Logic    |
| 56                | Neuer Kunde 56         | Test GmbH                        |                        |                  | 5            | 29.04.2022 12:41        |              |                         | Login    |
| 57                | Neuer Kunde 57         | Test GmbH                        |                        |                  | 5            | 29.04.2022 12:41        |              |                         | Login    |
| 58                | Neuer Kunde 58         | Test GmbH                        |                        |                  | 5            | 29.04.2022 12:41        |              |                         | Login    |
| 59                | Neuer Kunde 59         | Test GmbH                        |                        |                  | 5            | 29 04 2022 12 41        |              |                         | Login    |
| 60                | Neuer Kunde 60         | Test GmbH                        |                        |                  | 5            | 29.04.2022 12:41        |              |                         | Login    |
| 61                | Neuer Kunde 61         | Test GmbH                        |                        |                  | 5            | 29.04.2022 12:41        |              |                         | Login    |
| 62                | Neuer Kunde 62         | Test GmbH                        |                        |                  | 5            | 29.04.2022 12:42        |              |                         | Login    |
| 63                | Neuer Kunde 63         | Test GmbH                        |                        |                  | 5            | 29.04.2022 12:42        |              |                         | Login    |
| 64                | Neuer Kunde 64         | Test GmbH                        |                        |                  | 5            | 29.04 2022 12:42        |              |                         | Login    |
| 51                | soennecken             | Soennecken eG                    |                        |                  | 6            | 16.04.2018 15:53        | ~            |                         | Login    |
| 52                | spezialkunde           | Soennecken eG                    |                        |                  | 6            | 16.04.2018 15:55        |              |                         | Login    |
| 50                | Startseite             | Soennecken eG                    |                        |                  | 6            | 18.09.2017 10:45        |              |                         | Login    |
| 46                | Test                   | Test GmbH                        |                        | <u>4711</u>      | 5            | 12.08.2016 14:35        | ~            | 03.03.2017 10:46        | Login    |
| Export            | tieren Impor           | tieren                           | SoProcur               | e Kunde Neu anl  | egen         | Löschen                 | SoP          | Procure Kunde Kopieren  | 1        |
|                   |                        |                                  | Eins                   | tellungen ändern |              | Teaser aktivieren       | SoProcur     | e Kunde vollständig Koj | pieren   |
| re Sortim         | anta und Warankörba üb | arnahman /fiir markiarta Kundan) | Dürcherderf            |                  |              | Dischardent             |              |                         |          |
| is. Sonth         | one and wareneorbe up  | enconned (für markiene Kullden)  | (Quellkatalog)         |                  | •            | (Zielkatalog)           | Ubernel      | nmen                    |          |
|                   |                        |                                  |                        |                  |              |                         | Ühamahman    |                         |          |

- Es ist ein neuer Bestellungen-Filter implementiert worden. Dieser ermöglicht das Filtern der Kundenliste nach Kunden ohne Bestellungen seit 1 Jahr bzw. ohne Bestellung seit Anlage.
- 2. Die Blättern-Schalter wurden modernisiert und um die Anzeige der Seitennummer der aktuell dargestellten Seite erweitert.
- 3. Die Kundenliste kann nun zwischen aufsteigend oder absteigend sortiert werden werden in dem man auf die Überschrift der Spalte klickt. Die Spalte nach der sortiert wird, ist durch das "Pfeil"-Symbol neben dem Namen der Spalte markiert.
- 4. Die Kundenliste wurde um die Spalten "Planung vorhanden" und "Letzte Bestellung" erweitert

Der Bestätigungsdialog beim Löschen eines Katalogs wurde modernisiert und wird nun als Popup dargestellt:

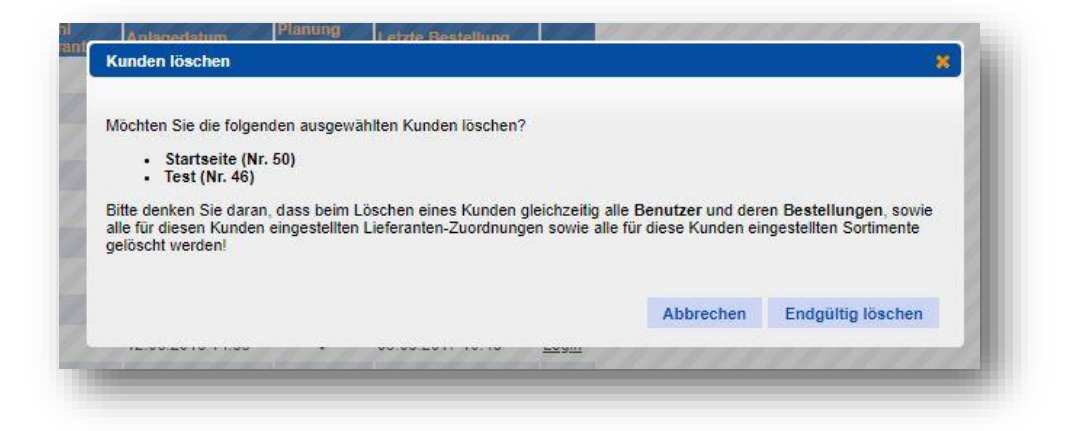

## 1.4 Neuerungen auf der Lieferanten Seite

Auf der Lieferanten Seite wurden die Blättern-Schalter modernisiert (siehe 1.3 Kapitel Neuerungen Kundenliste).

## 1.5 Neuerungen auf der Lieferant-Kunden Seite

Auf der Lieferant-Kunden Seite (unter *"Lieferanten -> Lieferant auswählen -> Kunden "*) wurden die Blättern-Schalter und der Löschen Dialog modernisiert (siehe Kapitel 1.3 Neuerungen Kundenliste).

# 1.6 Neuerungen auf der Kunden-Lieferant Seite

Auf der Kunden-Lieferant Seite (unter *"Kunden -> Kunde auswählen -> Lieferanten"*) wurde der Löschen Dialog modernisiert (siehe Kapitel 1.3 Neuerungen Kundenliste).